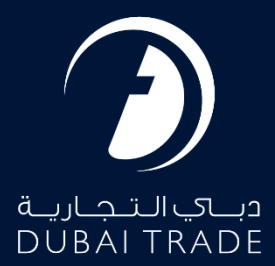

# DP World Container Request -Request User's Manual

**Copyright Information** 

Copyright © 2022 by Dubai Trade. All rights reserved This document and all associated attachments mentioned therein are the intellectual property of Dubai Trade. This document shall be used only by persons authorized by DUBAI TRADE, for the purpose of carrying out their obligations under a specific contract with DUBAI TRADE. Unauthorized copying, printing, disclosure to third party and transmission of this document to any other destination by any media will constitute an unlawful act, attracting appropriate legal actions.

#### **Control Document Notification**

This is a controlled document. Unauthorized access, copying, replication and usage for a purpose other than for which this is intended are prohibited. This document is being maintained on electronic media. Any hard copies of it are uncontrolled and may not be the latest version. Ascertain the latest version available with DUBAI TRADE.

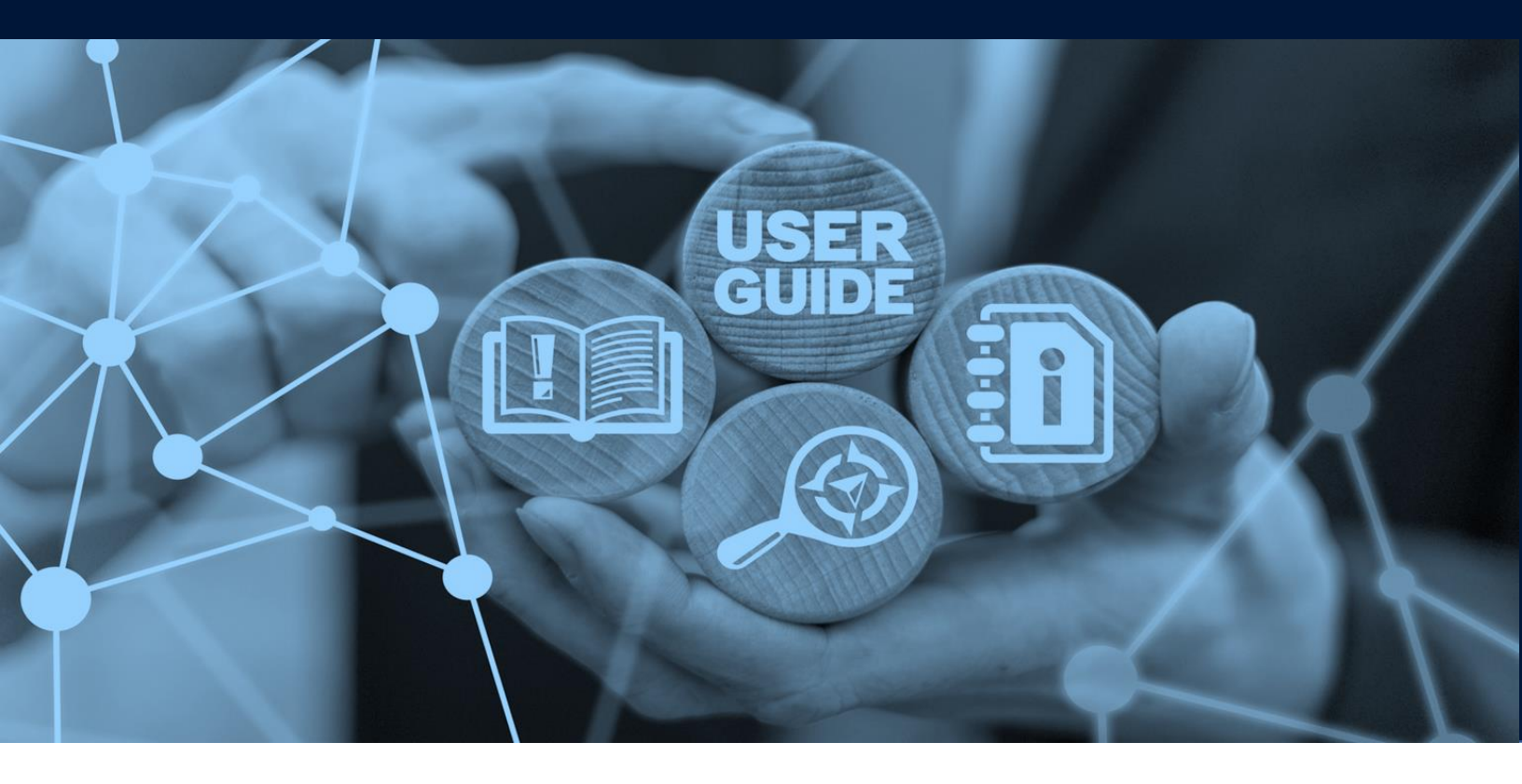

**Container Request - Request** 

## DOCUMENT DETAILS

| Document Name     | Container Request - Request |
|-------------------|-----------------------------|
| Project Name      |                             |
| Business Unit     | DP World                    |
| Author(s)         | DT Training Dept.           |
| Last Updated Date | 4 <sup>th</sup> May, 2023   |
| Current Version   | 2.0                         |

*This service enables Shipping Agent to give instructions to DP World to release or accept containers.* 

### Navigation:

- 1. Login to Dubai Trade
- 2. Go to Request
- 3. Then Go to Container Request

### The below screen will be displayed

| Create Co | ontainer Request |            |
|-----------|------------------|------------|
|           | - Port           |            |
|           | JEBEL ALI        | ~          |
|           | - Request Type   |            |
|           | Select           | ~          |
|           | * Line           |            |
|           | -Select-         | ~          |
|           |                  | Reset Next |

### Procedure:

1. Select the Port

| Create Co | ontainer Request  |            |
|-----------|-------------------|------------|
|           | - Port            |            |
|           | JEBEL ALI         | ~          |
|           | MINA RASHID       |            |
|           | JEBELALI<br>Solat |            |
|           |                   | •          |
|           | * Line            |            |
|           | Select            | $\sim$     |
|           |                   | Reset Next |

2. Select the **Container Request** type

| Create Co | ntainer Request                                                                                   |            |
|-----------|---------------------------------------------------------------------------------------------------|------------|
|           | • Port                                                                                            |            |
|           | Request Type     Select-                                                                          |            |
|           | EXPORT BOOKING<br>EMPTY DEPOSIT                                                                   |            |
|           | EMPTY RELEASE<br>EXPORT FULL RELEASE TO TOWN<br>PORT FACILITY TRANSFER<br>INTER TERMINAL TRANSFER | Reset Next |

### **Container Request - Request**

- **EXPORT BOOKING:** For Depositing Export Container into the Port with or without receiving an empty container
- **EMPTY DEPOSIT:** For Depositing Empty Container into the Port
- EMPTY RELEASE: For Releasing Empty Container from the Port
- **EXPORT FULL RELEASE TO TOWN:** For Releasing Export Container from the Port
- **PORT FACILITY TRANSFER:** For Transferring Containers From/To Port Facility From/To Terminal
- **INTER TERMINAL TRANSFER:** For Transferring Containers between different Terminals in the Port (Customer Request and/or DPW Convenience)
- 3. Select the Container Line

| Create Co | ontainer Request |        |      |
|-----------|------------------|--------|------|
|           | * Port           |        |      |
|           | JEBELALI         | ~      |      |
|           | • Request Type   |        |      |
|           | Select-          | $\sim$ |      |
|           | * Line           |        |      |
|           | Select           | ~      |      |
|           |                  | Reset  | Next |

#### The below screen will be displayed

|               | Agent                            |                                         | Line                                        | <ul> <li>Customer Reference</li> </ul>                                                                                                    |                                                                                                    |                                                                                                    |
|---------------|----------------------------------|-----------------------------------------|---------------------------------------------|----------------------------------------------------------------------------------------------------|----------------------------------------------------------------------------------------------------|----------------------------------------------------------------------------------------------------|
|               | A180 - MAERSK KANOO EMIRATES LLC |                                         | MSK - MAERSK LINE                           | ENTER MIN. 4 CHARACTERS                                                                                                    | 3                                                                                                    |                                                                                                    |
|               |                                  |                                         | Discharge Port                              | Destination Port                                                                                                    |                                                                                                    |                                                                                                    |
|               |                                  | ~                                       |                                             |                                                                                                    |                                                                                                    |                                                                                                    |
|               | * Outbound Rotation              |                                         | Receive Terminal (To)                       | Cargo Stuffing Location                                                                                                    |                                                                                                    |                                                                                                    |
| ~             | Search by Rotation or Vessel     |                                         | SELECT ¥                                    | SELECT                                                                                                    |                                                                                                    |                                                                                                    |
|               |                                  |                                         | C & F Agent                                 |                                                                                                    |                                                                                                    |                                                                                                    |
|               |                                  |                                         | SEARCH CONSIGNEE OR CNF AGENT               |                                                                                                    |                                                                                                    |                                                                                                    |
|               |                                  |                                         | Agent Instructions to Consignee/C & F agent |                                                                                                    |                                                                                                    |                                                                                                    |
|               |                                  |                                         |                                             |                                                                                                    |                                                                                                    |                                                                                                    |
| • Size (feet) | Container Status                 |                                         | Container Delivery Criteria<br>Prefixes     | Range From                                                                                                    | Range To                                                                                                    |                                                                                                    |
|               |                                  |                                         |                                             |                                                                                                    |                                                                                                    |                                                                                                    |
|               |                                  | -                                       | Container Category                          | Inspection Status                                                                                                    |                                                                                                    |                                                                                                    |
|               |                                  |                                         | SELECT *                                    | SERVICEABLE                                                                                                    |                                                                                                    | ~                                                                                                    |
|               |                                  |                                         | Hold Container     Damaged Container        | Heavy Duty                                                                                                    |                                                                                                    |                                                                                                    |
|               |                                  |                                         | INCO + Add - Remove                         | 006                                                                                                    |                                                                                                    |                                                                                                    |
|               | Size (feet)     -SELECT          | Agent A180 - MAERSK KANOO E MIRATES LLC | Agent (A180 - MAERSK KANOO EMIRATES LLC     | Agent     Line       A180 - MAERSK KANOO EMIRATES LLC     MSK - MAERSK LINE       • Discharge Port     • Discharge Port       • Outbound Rotation     • Receive Terminal (fo)       • Starch by Rotation or Vessel     - SELECT       • Starch to Romanne Consigneet C & F Agent     SEARCH CONSIGNEE OR CMF AGENT       • Stare (feet)     Container Status       • Stare (feet)     Container Status       • Stare (feet)     Container Status       • Ontainer Category     • Container Category       • Outbourd Category     • SELECT | Agent     Line     * Outsomer Reference.       A180 - MAERSK KANOO EMIRATES LLC     MSK - MAERSK LINE     EVITER MIN. 4 OHARACTERS       * Obscharge Port     * Obscharge Port     * Obscharge Port       * Outbound Rotation     * Receive Terminal (fo)     * Cargo Stuffing Location       * Staarch by Rotation or Vessel     - SELECT-     * Cargo Stuffing Location       * Staarch by Rotation or Vessel     - SELECT-     * Cargo Stuffing Location       * Staarch consigneeiC & F Agent     SEARCH CONSIGNEE OR CMF. AGENT     Agent Instructions to ConsigneeiC & F agent       * Stare (feet)     Container Status     * Operations of ConsigneeiC & F agent     * Container Category       * Stare (feet)     Container Status     * Operations of Category     * Inspection Status       * Operation Category     * EMERTY     * SetWordEABLE     SerWordEABLE       * Operation Category     * Inspection Status     SerWordEABLE     SerWordEABLE | Agent     Line     * Customer Reference       (A180 - MARERSK KANOO EMIRATES LLC     MSK - MARERSK LINE     ENTER MIN. 4 CHARACTERS       · Mathematical Control of Control of Con |

### 4. Enter the Booking Details

| Container Request - Create<br>(EXPORT BOOKING - Summary) |   |                                  |   |                                             |   |                         |
|----------------------------------------------------------|---|----------------------------------|---|---------------------------------------------|---|-------------------------|
| Port                                                     |   | Agent                            |   | Line                                        |   | Customer Reference      |
| JEBEL ALI                                                |   | A180 - MAERSK KANOO EMIRATES LLC |   | MSK - MAERSK LINE                           |   | ENTER MIN. 4 CHARACTERS |
| * Instruction Type                                       |   |                                  |   | Discharge Port                              |   | Destination Port        |
| SELECT                                                   |   |                                  | * |                                             |   |                         |
| Release Terminal (From)                                  |   | Outbound Rotation                |   | <ul> <li>Receive Terminal (To)</li> </ul>   |   | Cargo Stuffing Location |
| SELECT                                                   | ~ | Search by Rotation or Vessel     |   | SELECT                                      | ~ | SELECT                  |
| Shipper                                                  |   |                                  |   | C & F Agent                                 |   |                         |
| SELECT IMPORTER                                          |   |                                  |   | SEARCH CONSIGNEE OR CNF AGENT               |   |                         |
| Haulier                                                  |   |                                  |   | Agent Instructions to Consignee/C & F agent |   |                         |
| SEARCH HAULIER                                           |   |                                  |   |                                             |   |                         |
|                                                          |   |                                  |   |                                             |   |                         |

**NOTE:** Enter either Shipper Code and/or C&F Agent Code in order for them to nominate the Haulier

### 5. Enter the Container Details and click Done

| Container Details |               |                  |                                       |                         |           |
|-------------------|---------------|------------------|---------------------------------------|-------------------------|-----------|
| Container Count   | • Size (feet) | Container Status | Container Delivery Criteria           | Pange From              | Pange To  |
| • ISO Type        | "SELECTI"     | Larri            |                                       | Range From              |           |
| SELECT            |               | *                | Container Category                    | Inspection Status       |           |
|                   |               |                  | SELECT *                              | SERVICEABLE             | ~         |
|                   |               |                  | Hold Container     Damaged Container  | Heavy Duty              |           |
|                   |               |                  | MCO + Add - Remove<br>Code UN No IMDG | Yes Front Back Left Rig | ht Top    |
|                   |               |                  |                                       |                         | Back Done |

NOTE: Enter all Mandatory information in order to successfully save the details

### 6. Update the Request Expiry (if required) and click Save & Submit

| * Thi | s Request Expires On (Amendable) |  |
|-------|----------------------------------|--|
| 29-J  | ul-21 04:47                      |  |
|       |                                  |  |

The below confirmation page will be displayed

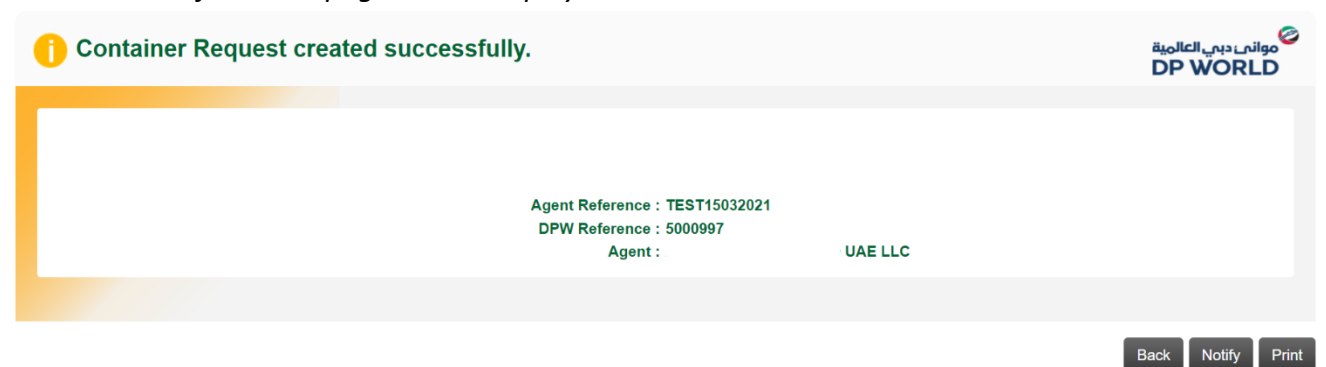

### Notify: To send email notification(s) of the Token

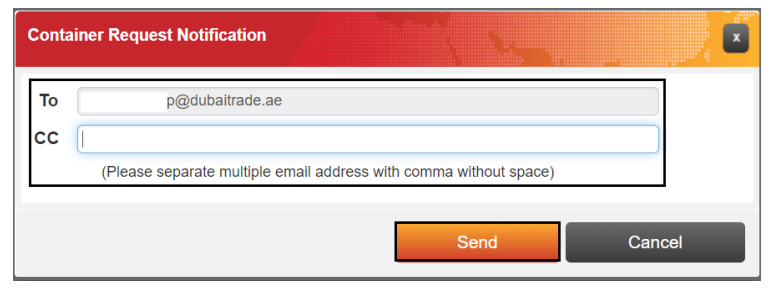

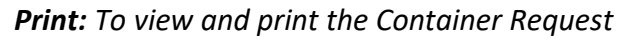

| قیمالحال ریبی<br>DP WOF                                                                                          | <sup>⊘</sup> موانہ<br>LD                                                      |                                               |              |                          |                                                                                        |                          |              |                                                                                            |                            | P         | rint Date | 17-Mar-21 08:5 | 51    |
|----------------------------------------------------------------------------------------------------|-------------------------------------------------------------------------------|-----------------------------------------------|--------------|--------------------------|----------------------------------------------------------------------------------------|--------------------------|--------------|--------------------------------------------------------------------------------------------|----------------------------|-----------|-----------|----------------|-------|
| JEBEL ALI                                                                                                    |                                                                               | CON                                           | ITAINER      | REQUEST REP              | PORT - [EXPO                                                                           | RT BC                    | OKIN         | G]                                                                                         |                            |           |           |                |       |
| Request Date<br>DPW Reference No.<br>Line<br>Vessel<br>Load Cut Off Date<br>In Voyage Number<br>Receive Terminal | : 17-Mar-2<br>: 500997<br>:<br>: MAERSK<br>: 29-Jul-21<br>: 1425<br>: TERMINA | 1 08:48<br>LINE<br>ALABAMA<br>04:47<br>NL ONE |              |                          | Expiry Date<br>Agent Refere<br>Agent<br>Rotation<br>ETA<br>Out Voyage<br>Delivery/Rele | nce No<br>ase Ter        | rminal       | : 29-Jul-21 04<br>: TEST15032<br>: .<br>: 821253<br>: 29-Jul-21 10<br>: 1425<br>: TERMINAL | 4:47<br>021<br>0:47<br>ONE | UAE L     | LC        |                |       |
| Shipper<br>C&F Agent<br>Remarks<br>Latest Action Remarks                                                         | : N/A<br>: N/A<br>: N/A<br>: Request                                          | Created                                       |              |                          | Haulier<br>Instruction T<br>Stuffing Loca<br>Receive To P<br>MoveType                  | ype<br>ation<br>fort Loc | ation        | : N/A<br>: EXPORT FU<br>: Town<br>: N/A<br>: OUT                                           | JLL DEPC                   | DSIT-WITH | H EMPTY D | ELIVERY        |       |
| Created By<br>Modified By                                                                                        | : mhs006<br>: N/A                                                             |                                               |              |                          | Created Date<br>Modified Dat                                                           | 0                        |              | : 17-Mar-21 (<br>: N/A                                                                     | )8:48                      |           |           |                |       |
| Container D                                                                                                    | etails                                                                        |                                               |              |                          |                                                                                        |                          |              |                                                                                            |                            |           |           |                | Count |
| loo ijpo ole ollogoij                                                                                            | Delv.Category                                                                 | OOG                                           | Dry<br>Reefe | Vent. Temp Heavy<br>Duty | Contr.Criteria                                                                         | Hold<br>Contr            | Dmg<br>Contr | Insp.Status                                                                                | NPOD                       | Dest.     | IMCO      |                |       |
| GP[STD]-20 Storage-<br>Empty                                                                                     | STORAGE                                                                       | No                                            |              | No                       |                                                                                        | No                       | No           | SERVICEABLE                                                                                | INBOM                      | INBOM     |           |                | 10    |
|                                                                                                    |                                                                               |                                               |              |                          |                                                                                        |                          |              |                                                                                            |                            |           |           |                |       |
|                                                                                                    |                                                                               |                                               |              |                          |                                                                                        |                          |              | Page: 1 /1                                                                                 |                            |           |           |                |       |

www.dubaitrade.ae

Container Request - Request